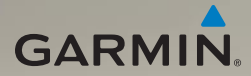

# nüvi<sup>®</sup> 1690 brugervejledning

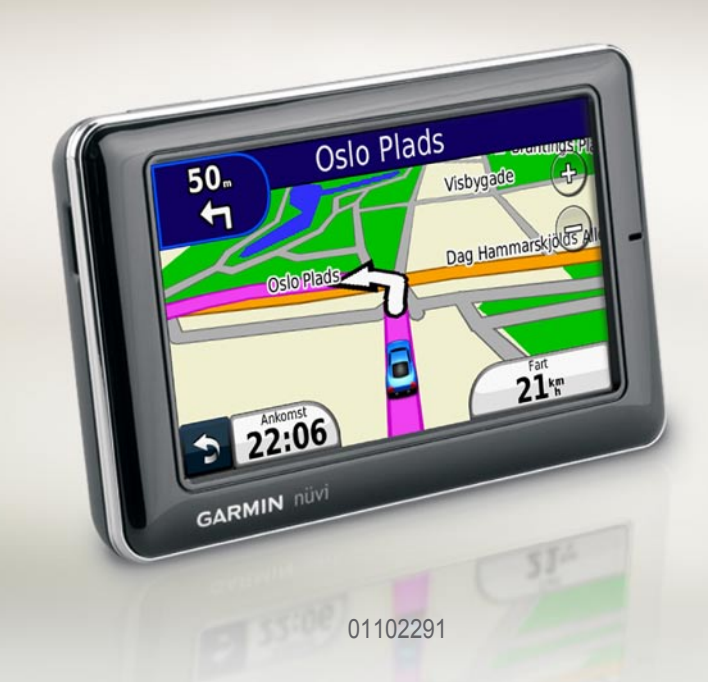

© 2009 Garmin Ltd. eller dets datterselskaber.

Modelnummer: 01102291

| Garmin International, Inc. | Garmin (Europa) Ltd.                  |
|----------------------------|---------------------------------------|
| 1200 East 151st Street,    | Liberty House                         |
| Olathe, Kansas 66062,      | Hounsdown Business Park,              |
| USA                        | Southampton, Hampshire, SO40 9LR UK   |
| Tlf. (913) 397.8200 eller  | Tlf. +44 (0) 870.8501241 (uden for    |
| (800) 800.1020             | Storbritannien og Nordirland)         |
| Fax (913) 397.8282         | 0808 2380000 (kun i Storbritannien og |
|                            | Nordirland)                           |
|                            | Fax +44 (0) 870 8501251               |

Garmin Corporation No. 68, Jangshu 2nd Road, Siihih. Taipei County. Taiwan Tlf. 886/2.2642.9199 Fax +886 2 2642 9099

Alle rettigheder forbeholdes. Denne veiledning må hverken helt eller delvist reproduceres, kopieres, transmitteres, udbredes, downloades eller gemmes på noget medie uanset formålet uden udtrykkeligt og forudgående skriftligt samtykke fra Garmin, medmindre der udtrykkeligt er givet tilladelse heri. Garmin giver hermed tilladelse til download af en enkelt kopi af denne vejledning på en harddisk eller andet elektronisk medium til visning og udskrivning af én kopi af vejledningen og eventuelle opdateringer heraf, forudsat at den elektroniske eller udskrevne kopi af veiledningen indeholder hele denne meddelelse om ophavsret, og med den betingelse, at enhver uautoriseret erhvervsmæssig distribution af vejledningen og eventuelle ændringer heraf er strengt forbudt.

Oplysningerne i dette dokument kan ændres uden forudgående varsel. Garmin forbeholder sig retten til at ændre eller forbedre sine produkter og til at ændre indholdet uden at være forpligtet til at varsle sådanne ændringer og forbedringer til personer eller organisationer. Besøg Garmins hjemmeside (www.garmin.com) for at få yderligere oplysninger om aktuelle opdateringer og brug og håndtering af dette og andre Garmin-produkter.

Garmin®, Garmin-logoet, MapSource® og nüvi® er varemærker tilhørende Garmin Ltd, eller dets datterselskaber. registreret i USA og andre lande. myGarmin<sup>™</sup>, myGarmin Agent<sup>™</sup>, Garmin Lock<sup>™</sup>, Hotfix<sup>™</sup>, nüLink!<sup>™</sup>, nüMaps Guarantee<sup>™</sup>, nüMaps Lifetime<sup>™</sup>, ecoRoute<sup>™</sup>, cityXplorer<sup>™</sup> og Ciao!<sup>™</sup> er varemærker tilhørende Garmin Ltd. eller dets datterselskaber. Disse varemærker må ikke anvendes uden udtrykkelig tilladelse fra Garmin.

Navnet Bluetooth® og de tilhørende logoer ejes af Bluetooth SIG, Inc., og enhver brug deraf af Garmin foregår på licens, microSD<sup>™</sup> er et varemærke tilhørende SanDisk eller dets datterselskaber. Windows<sup>®</sup> er et registreret varemærke tilhørende Microsoft Corporation i USA og andre lande. Mac® er et varemærke tilhørende Apple Computer, Inc., registreret i USA og andre lande.

November 2009

Varenummer 190-01099-36 Rev. A

Trykt i Taiwan

iii

#### Indholdsfortegnelse

# Indholdsfortegnelse

| Sådan kommer du i gang 1           |
|------------------------------------|
| Sådan ser din nüvi ud1             |
| Brug af hovedmenuen 1              |
| Brug af hovedmenuens               |
| værktøjslinje2                     |
| Montering af nüvi 2                |
| Opladning af din nüvi3             |
| Indsamling af satellitdata4        |
| Valg af anvendelsesmåde 4          |
| Brug af tænd/sluk-knappen5         |
| Justering af lydstyrken5           |
| Navigation i skærmbillederne 5     |
| Søgning efter destination5         |
| Tilføjelse af et stop6             |
| Ændring af destinationer6          |
| Valg af en omvej 6                 |
| Afbrydelse af en rute6             |
| Søgning efter steder7              |
| Sådan finder du en adresse7        |
| Indstilling af en hjemmeposition 7 |

| Brug af tastaturet på skærmen 8      |
|--------------------------------------|
| Søgning i nærheden af et             |
| andet sted9                          |
| Søgning efter nyligt                 |
| fundne steder9                       |
| Anvendelse af siden Kør!9            |
| Søgning efter steder i               |
| fodgængertilstand 10                 |
| Søgning efter et sted ved at stave   |
| navnet11                             |
| Brug af Favoritter11                 |
| Brug af fotonavigation12             |
| Send fundne steder til din nüvi 13   |
| Søgning efter et sted vha. kortet 13 |
| Indtastning af koordinater 14        |
| Brug af kortsiderne 15               |
| Visning af triptæller16              |
| Visning af Drejliste 16              |
| Visning af siden Næste sving 17      |
| Visning af siden Vejkryds-info 17    |
| Brug af fodgængerkort 18             |

### Brug af Trafikdata ..... 19

| 19 |
|----|
| 20 |
| 21 |
| 21 |
| 21 |
|    |

### Brug af tjenesten Garmin

| nüLink!                          | 22 |
|----------------------------------|----|
| Sådan finder du en destination   |    |
| med Lokal søgning                | 22 |
| Søgning efter en destination via |    |
| telefonbogslister                | 23 |
| Søgning efter brændstofpriser    | 24 |
| Søgning efter filmtider          | 24 |
| Søgning efter lokale             |    |
| begivenheder                     | 24 |
|                                  |    |

### Udførelse af håndfri

| 5 |
|---|
| 5 |
| 6 |
| 7 |
|   |

| Adgang til menuen Telefon            | • |
|--------------------------------------|---|
| Find venner med Ciao!™ 30            | ) |
| Om Ciao!-netværk 30                  | ) |
| Tilmelding til Ciao! 30              | ) |
| Invitation af en ven efter           |   |
| telefonnummer31                      |   |
| Invitation af en ven efter e-mail 31 |   |
| Visning af en invitation31           |   |
| Accept eller afvisning af en         |   |
| ventende invitation32                | , |
| Visning af venner32                  | , |
| Fjernelse af en ven32                | , |
| Angivelse af din status33            | 5 |
| Ændring af din synlighed 33          | 5 |
| Deaktivering af Ciao! 33             | 5 |
| Håndtering af filer34                | ļ |
| Understøttede filtvper 34            |   |
| Tilslutning af nüvi til              |   |
| din computer34                       | ŀ |
| Overførsel af filer                  | 5 |
| Sletning af filer                    | 5 |

Indholdsfortegnelse

| Brug af | værktøjerne |  | 36 |
|---------|-------------|--|----|
|---------|-------------|--|----|

| Adgang til indstillinger           | 36 |
|------------------------------------|----|
| Brug af siden Hvor er jeg?         | 36 |
| Adgang til hjælp                   | 36 |
| Brug af ecoRoute <sup>™</sup>      | 36 |
| Visning af myGarmin <sup>™</sup> - |    |
| meddelelser                        | 40 |
| Visning af flyoplysninger          | 40 |
| Visning af vejroplysninger         | 41 |
| Brug af Galleri                    | 41 |
| Brug af måleomregneren             | 42 |
| Brug af valutaomregneren           | 42 |
| Brug af verdensuret                | 43 |
| Oprettelse af ruter                | 43 |
| Brug af lommeregneren              | 44 |
| Adgang til Brugerdata              | 44 |
| Visning af tilbud                  | 44 |
| Tilpasning af nüvi                 |    |
| Ændring af                         |    |
| systemindstillingerne              | 45 |
| Ændring af                         |    |
| navigationsindstillingerne         | 46 |
| <b>U</b>                           |    |

| Justering at                                                                                                    |  |
|----------------------------------------------------------------------------------------------------|--|
| displayindstillingerne46                                                                                                    |  |
| Opdatering af tidsindstillingerne 47                                                                                                    |  |
| Indstilling af sprog47                                                                                                    |  |
| Ændring af                                                                                                    |  |
| sikkerhedsindstillinger49                                                                                                    |  |
| Angivelse af indstillinger for                                                                                                    |  |
| Bluetooth-teknologi 49                                                                                                    |  |
| Ændring af indstillinger for                                                                                                    |  |
| alarmpunkter50                                                                                                    |  |
| Gendannelse af alle indstillinger 50                                                                                                    |  |
|                                                                                                    |  |
| Appendiks 51                                                                                                    |  |
| Appendiks 51<br>Pleje af din nüvi 51                                                                                                    |  |
| Appendiks         51           Pleje af din nüvi         51           Låsning af din nüvi         52                                                                                                    |  |
| Appendiks51Pleje af din nüvi51Låsning af din nüvi52Kalibrering af skærmen53                                                                                                    |  |
| Appendiks51Pleje af din nüvi51Låsning af din nüvi52Kalibrering af skærmen53Opdatering af softwaren53                                                                                                    |  |
| Appendiks51Pleje af din nüvi51Låsning af din nüvi52Kalibrering af skærmen53Opdatering af softwaren53Sletning af brugerdata54                                                                                           |  |
| Appendiks51Pleje af din nüvi51Låsning af din nüvi52Kalibrering af skærmen53Opdatering af softwaren53Sletning af brugerdata54Batterioplysninger54                                                                       |  |
| Appendiks51Pleje af din nüvi51Låsning af din nüvi52Kalibrering af skærmen53Opdatering af softwaren53Sletning af brugerdata54Batterioplysninger54Fjernelse af nüvi                                                      |  |
| Appendiks51Pleje af din nüvi51Låsning af din nüvi52Kalibrering af skærmen53Opdatering af softwaren53Sletning af brugerdata54Batterioplysninger54Fjernelse af nüvi54                                                    |  |
| Appendiks51Pleje af din nüvi51Låsning af din nüvi52Kalibrering af skærmen53Opdatering af softwaren53Sletning af brugerdata54Batterioplysninger54Fjernelse af nüvi54Montering på instrumentbrættet55                    |  |
| Appendiks51Pleje af din nüvi51Låsning af din nüvi52Kalibrering af skærmen53Opdatering af softwaren53Sletning af brugerdata54Batterioplysninger54Fjernelse af nüvi54Montering på instrumentbrættet55nüMaps Guarantee™55 |  |

#### Indholdsfortegnelse

| nüMaps Lifetime <sup>™</sup>      | 55 |
|-----------------------------------|----|
| Flere kort                        | 56 |
| Om GPS-satellitsignaler           | 56 |
| Ekstraudstyr og valgfrit tilbehør | 56 |
| Brug af sikkerhedskameraer        | 57 |
| Garmin Travel Guide               | 58 |
| Kontakt til Garmin                | 59 |
| Sådan registrerer du din nüvi     | 59 |
| Radiofrekvenseksponering          | 59 |
| Specifikationer                   | 60 |
| Fejlfinding                       | 61 |
| Indeks                            | 64 |

# Sådan kommer du i gang

0

0

4

6

### Sådan ser din nüvi ud

Se guiden *Vigtige oplysninger om* sikkerhed og produkter i æsken med produktet for at se produktadvarsler og andre vigtige oplysninger.

Tænd/sluk-knap: Tryk og hold nede for at tænde eller slukke for nüvi. Tryk og slip hurtigt igen for at vise tænd/sluk-knap-menuen. Se side 5

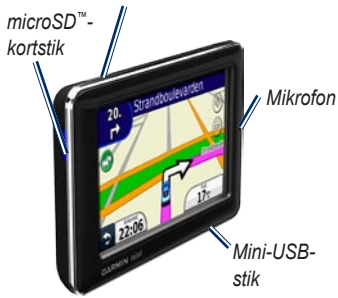

# Brug af hovedmenuen

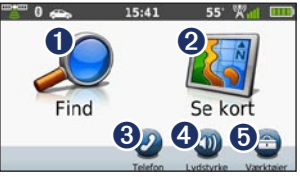

- Tryk for at finde en destination.
- Tryk for at få vist kortet.
- 3 Tryk for at foretage opkald, når der er oprettet forbindelse til en kompatibel mobiltelefon.
  - Tryk for at justere lydstyrken.
  - Tryk for at anvende værktøjer som f.eks. indstillinger, hjælp og vejret.

### Brug af hovedmenuens værktøjslinje

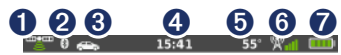

- Status for GPS-signal. Tryk og hold nede for at få vist satellitoplysninger.
- Status for Bluetooth<sup>®</sup>-teknologi. Tryk for at ændre Bluetoothindstillinger.
- Indikator for anvendelsesmåde. Tryk for at vælge en anvendelsesmåde.
- Aktuel tid. Tryk for at ændre tidsindstillinger.
- Aktuel temperatur. Tryk og hold nede for at få vist vejroplysninger.
- Garmin nüLink!™-tjenestens signalstatus. Tryk og hold nede for at få vist netværksoplysninger.
  - Batteristatus.

# Montering af nüvi

Før du monterer nüvi, skal du se guiden *Vigtige* oplysninger om sikkerhed og produkter for at få oplysninger om lovgivning vedrørende forrudemontering

- Fjern det gennemsigtige plastik fra sugekoppen. Anbring sugekoppen i forruden.
- 2. Drej armen tilbage mod forruden.
- 3. Sæt holderen fast på sugekoppens arm.
- 4. Tilslut bilens strømkabel på bagsiden af holderen.

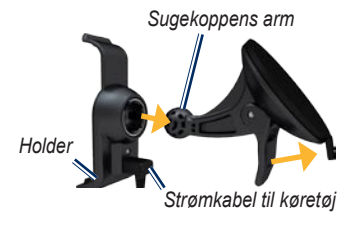

5. Placer bunden af din nüvi i holderen.

7

- Skub din nüvi tilbage, så den klikker på plads.
- Sæt den anden ende af bilens strømkabel i en stikkontakt i bilen. Enheden tændes automatisk, hvis den er tilsluttet, og bilen er startet. Følg instruktionerne på skærmen.

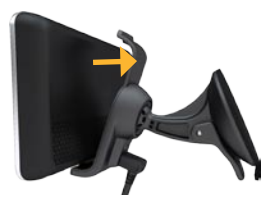

ADVARSEL: Dette produkt indeholder et litiumionbatteri. Du kan undgå at beskadige enheden ved at fjerne den fra køretøjet, når du stiger ud, eller opbevare den uden for direkte sollys.

### Opladning af din nüvi

Oplad nüvi i mindst 4 timer, før den skal køre på batteridrift.

- Når din nüvi er i holderen, skal du slutte den ene ende af bilens strømkabel til strømkilden i dit køretøj og den anden ende til mini-USB-stikket på holderen. Nøglen i køretøjet skal muligvis stilles til ON/ACC, for at nüvi kan lades op.
- Tilslut en AC-adapter (valgfrit tilbehør).
- Tilslut din nüvi til en computer ved hjælp af et USB-kabel. USB-kablet medfølger til nogle modelpakker i nüvi-serien. Der skal være tændt for computeren, for at din nüvi kan lades op.

# Indsamling af satellitdata

- Gå udendørs på et åbent område, som ikke er i nærheden af høje bygninger eller træer.
- 2. Tænd for nüvi.

Lokalisering af satellitter kan tage nogle få minutter. Søjlerne **man** indikerer signalstyrken. Når mindst én af søjlerne er grøn, har din nüvi lokaliseret satellitsignaler.

## Valg af anvendelsesmåde

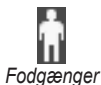

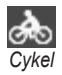

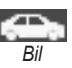

Din nüvi indeholder flere forskellige anvendelsesmåder til navigation. Ruteplanlægning beregnes forskelligt på baggrund af anvendelsesmåden. I anvendelsesmåden Fodgænger med cityXplorer<sup>™</sup>-kort indlæst beregner din nüvi en rute, der anvender en kombination af offentlige transportmuligheder, f.eks. buskørsel, metro og gang. cityXplorerkort leveres ikke sammen med nüvi. Se www.garmin.com for at købe cityXplorer-kort.

### Ændring af anvendelsesmåde

- Fra hovedmenuen skal du trykke på ikonet for anvendelsesområde i det øverste venstre hjørne.
- Vælg en anvendelsesmåde, og tryk på OK.
- Tryk på Ja, og følg instruktionerne på skærmen for at konfigurere dine indstillinger.

### Navigation i direkte linje

Hvis du ikke følger vejene på din tur, skal du benytte tilstanden Direkte linje. Tryk på Værktøjer > Indstillinger > Navigation > Rutepræference > Direkte linje > OK.

### Brug af tænd/sluk-knappen

Tryk på tænd/sluk-knappen, og slip den hurtigt igen, for at få vist yderligere valgmuligheder:

- Tryk på 🗊 og 🕥 for at justere skærmens lysstyrke.
- Tryk på Lås skærm for at forhindre utilsigtede skærmberøringer.
- Tryk på Sluk for at slukke din nüvi. Du kan også slukke din nüvi ved at holde tænd/sluk-knappen nede i ca. 3 sekunder.

Tryk på tænd/sluk-knappen, og slip den hurtigt igen for at gå ud af menuen.

#### Nulstilling af din nüvi

Hvis din nüvi holder op med at fungere, skal du nulstille den ved at holde tænd/sluk-knappen nede.

## Justering af lydstyrken

På hovedmenuen skal du trykke på Lydstyrke. Tryk på er og er for at justere lydstyrken. Tryk på boksen ved siden af **Tavs** for at slå al lyd fra.

# Navigation i skærmbillederne

- Hvis du vil vende hurtigt tilbage til hovedmenuen, skal du trykke på knappen S og holde den nede.
- Tryk på g for at få vist flere valg. Tryk og hold nede for at rulle hurtigere.

### Søgning efter destination

Menuen Find indeholder flere forskellige kategorier, som du kan bruge, når du søger efter adresser, byer og øvrige positioner. De detaljerede kort, der er indlæst på din nüvi, indeholder millioner af bestemmelsessteder som f.eks. restauranter, hoteller og bilværksteder.

- 1. Tryk på Find > Interessepunkter.
- 2. Vælg en kategori.
- 3. Vælg en underkategori.
- 4. Vælg en destination.
- 5. Tryk på Kør!.

## Tilføjelse af et stop

- Under navigation skal du trykke på
   Find.
- 2. Søg efter det ekstra stop.
- 3. Tryk på Kør!.
- Tryk på Tilføj som via punkt, hvis du vil tilføje dette stop før din endelige destination.

## Ændring af destinationer

- Under navigation skal du trykke på
   Find.
- 2. Søg efter det ekstra stop.
- 3. Tryk på Kør!.
- Tryk på Indsæt som ny destination for at gøre dette til din endelige destination.

# Valg af en omvej

- 1. Under navigation skal du trykke på 🔊.
- 2. Tryk på Omvej eller Ny beregning.

Hvis den rute, du aktuelt befinder dig på, er den eneste fornuftige mulighed, beregner din nüvi muligvis ingen omvej.

# Afbrydelse af en rute

- 1. Når ruten er aktiveret, skal du trykke på Menu.
- 2. Tryk på Stop.

# Søgning efter steder

Menuen Find indeholder flere forskellige kategorier, som du kan bruge, når du søger efter positioner. Se side 5 for at lære, hvordan du udfører en simpel søgning.

### Sådan finder du en adresse

**BEMÆRK**: Afhængigt af de kortversioner, der er indlæst på din nüvi, kan navnene på knapperne ændres, og nogle trin kan optræde i en anden rækkefølge.

- 1. Tryk på Find > Adresse.
- Skift stat, land eller område efter behov.
- Tryk på Søg i alle. Hvis du kender navnet på byen, skal du trykke på Stav by, indtaste by/postnummer og trykke på Udført. Vælg by/ postnummer på listen. (Ikke alle kortdata giver mulighed for at søge efter et postnummer).

- 4. Indtast husnummeret, og tryk på Udført.
- 5. Indtast vejnavnet, og tryk på Udført.
- 6. Vælg evt. den korrekte gade på listen.
- Tryk på adressen, hvis det er nødvendigt.

### Indstilling af en hjemmeposition

Indstil hjemmepositionen til det sted, som du oftest vender tilbage til.

- Du angiver hjemmepositionen ved at trykke på Find > Kør hjem.
- 2. Vælg en funktion:
  - Indtast din adresse.
  - Brug din aktuelle position.
  - Vælg på en liste over nyligt fundne positioner.

#### Sådan tager du hjem

Hvis du vil køre hjem, efter at du har angivet din hjemmeposition, skal du trykke på **Find** > **Kør hjem**.

### Ændring af din hjemmeposition

- 1. Tryk på Værktøjer > Brugerdata > Indtast hjemmeposition.
- 2. Vælg en funktion:
  - Indtast din adresse.
  - Brug din aktuelle position.
  - Vælg på en liste over nyligt fundne positioner.

#### Redigering af din hjemmeposition

- Tryk på Find > Favoritter > Alle favoritter > Hjem.
- Tryk på Rediger, indtast dine ændringer, og tryk på Udført.

Hvis du sletter din hjemmeposition, kan du nulstille den ved at følge trinene i "Indstilling af en hjemmeposition".

# Brug af tastaturet på skærmen

Når der vises et tastatur på skærmen, kan du skrive tal og bogstaver ved at trykke på dem.

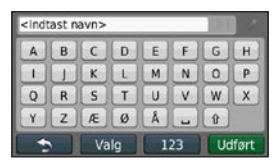

Tryk på → for at tilføje et mellemrum. Tryk på < og > for at flytte markøren. Tryk på Ø for at slette et tegn. Tryk på Ø, og hold den nede, hvis du vil slette hele indtastningen.

Tryk på **Valg** for at vælge sprogfunktion på tastaturet. Tryk på for at indtaste specialtegn som f.eks. tegnsætningstegn. Se side 45 for at få oplysninger om ændring af tastaturopsætningen.

# Søgning i nærheden af et andet sted

- 1. Tryk på Find > Nær.
- 2. Vælg en mulighed.

### Søgning efter nyligt fundne steder

Din nüvi gemmer de sidste 50 søgninger på listen Nyligt fundne. De steder, der senest har været vist, står øverst på listen. Tryk på **Find** > **Nyligt fundne** for at få vist de senest fundne elementer.

#### Sletning af nyligt fundne steder

Hvis du vil slette alle steder på listen Nyligt fundne, skal du trykke på **Ryd** > **Ja**. Alle punkter på listen fjernes, uden at de faktiske steder slettes fra din nüvi.

### Anvendelse af siden Kør!

Når du har valgt en position, du vil navigere til, vises siden Kør!.

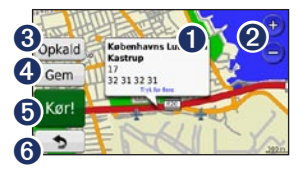

0

Tryk for at få vist flere oplysninger om stedet.

- 2 Tryk på log log log for at zoome ind og ud.
- Tryk på for at ringe til dette sted, hvis der er forbindelse til en telefon.
- 4

Tryk for at gemme dette sted i dine favoritter.

- **5** Tryk for at oprette en sving-forsving-rute til dette sted.
- Tryk for at vende tilbage til den forrige side. Tryk og hold nede for at gå tilbage til hovedmenuen.

### Søgning efter steder i fodgængertilstand

- 1. Vælg anvendelsesmåden Fodgænger (se side 4).
- 2. Tryk på Find > Interessepunkter.
- 3. Vælg en kategori.
- 4. Vælg en underkategori.
- 5. Vælg en destination.
- 6. Tryk på Kør!.
- Hvis du har cityXplorer-kort til det aktuelle byområde indlæst på din nüvi, skal du vælge den rute, du vil tage. Hver rute på siden indeholder forskellige kombinationer af offentlige transportmuligheder og gang.

|        | Total tid: | Afstand til fods |
|--------|------------|------------------|
| x      | 171        | 1.5=             |
|        | Total tid: | Alstand til fods |
| (大)(日) | 247        | 1.1:             |

 Vælg en del af ruten for at få vist mere detaljerede oplysninger, eller tryk på Start for at oprette ruten.

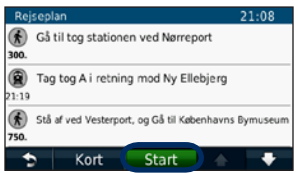

Se www.garmin.com for at købe cityXplorer-kort.

### Søgning efter et sted ved at stave navnet

Brug skærmtastaturet til at stave til navnet på den destination, du er på udkig efter. Du kan også indtaste nogle af bogstaverne i navnet for at begrænse søgningen.

- 1. Tryk på Find > Interessepunkter > Stav navn.
- Brug tastaturet på skærmen til at indtaste bogstaverne i navnet på din destination.
- 3. Tryk på Udført.

### Brug af Favoritter

Du kan gemme steder i dine Favoritter, så du hurtigt kan finde dem og oprette ruter til dem. Din hjemmeposition gemmes også i Favoritter.

#### Lagring af din aktuelle position

På kortsiden skal du trykke på **E**. Tryk på **Gem position** for at gemme din aktuelle position.

#### Lagring af de steder, du finder

- 1. På siden Kør! skal du trykke på Gem.
- 2. Tryk på OK. Stedet gemmes i Favoritter.

#### Søgning efter gemte steder

- 1. Tryk på Find.
- 2. Tryk på Favoritter.
- 3. Vælg en kategori. Dine gemte steder vises.

### Redigering af gemte steder

- 1. Tryk på Find > Favoritter.
- 2. Vælg den kategori og den position, du vil redigere.
- 3. Tryk på Rediger.
- 4. Tryk på det element, du vil redigere.

# Brug af fotonavigation

Du kan indlæse billeder, der indeholder oplysninger om position. Du kan indlæse disse billeder på din nüvi eller et hukommelseskort og derefter oprette ruter til dem.

- 1. Slut nüvi til computeren.
- Gå til http://connect.garmin.com /photos for at hente billeder med positionsoplysninger.
- Følg vejledningen på webstedet for at vælge og indlæse billeder.
- Tryk på Find > Favoritter > Fotos. Der vises billeder med oplysninger om position.
- 5. Tryk på et billede.

### Send fundne steder til din nüvi

Du kan sende positioner til din enhed fra forskellige online-kilder, herunder http://connect.garmin.com.

- 1. Find en position på et understøttet websted.
- Følg instruktioner på webstedet for at sende positionen til din myGarminkonto.
- For at overføre positioner manuelt til din enhed skal du slutte din enhed til din computer vha. et USB-kabel (se side 34).

Positioner sendt til din myGarmin-konto overføres automatisk til Favoritter på din enhed via tjenesten nüLink! Tryk på Find > Favoritter for at vist positioner.

### Søgning efter et sted vha. kortet

Brug siden Gennemse kort til at få vist forskellige dele af kortet. Tryk på **Find** > **Gennemse kort**.

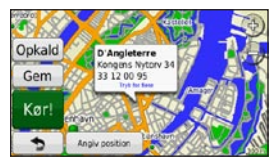

### Tip til at gennemse kortet

- Tryk på kortet, og træk for at se forskellige dele af kortet.
- Tryk på (\*) og (\*) for at zoome ind og ud.
- Tryk på et objekt på kortet. Der vises en pil, som peger på objektet, samt en boks, der indeholder oplysninger om positionen. Hvis boksen viser Tryk for flere, eksisterer der flere POI'er ved den valgte position. Tryk for at få vist listen over POI'er.
- Tryk på **Gem** for at gemme denne position.
- Tryk på **Kør!** for at navigere til positionen.
- Hvis GPS-funktionen er slået fra, skal du trykke på **Angiv position** for at indstille din position til den valgte position. Se side 45.

# Indtastning af koordinater

Hvis du kender din destinations geografiske koordinater, kan du bruge din nüvi til at navigere til destinationen ud fra længde- og breddegraderne. Det kan være praktisk ved geo-skattejagt.

- 1. Tryk på Find > Koordinater.
- Tryk på Format for at vælge det korrekte koordinatformat til den korttype, du bruger.
- 3. Tryk på den koordinat, du vil justere.
- Indtast koordinaterne, og tryk på Udført.
- 5. Tryk på Næste. Koordinaterne vises på kortet.

# Brug af kortsiderne

Ruten er markeret med en magentarød linje. Mens du rejser, guider nüvi dig til din destination vha. stemmemeddelelser, pile på kortet samt retningsangivelser øverst på kortet. Hvis du afviger fra den oprindelige rute, genberegner nüvi ruten.

Tryk og træk kortet for at se et andet område af kortet. Der vises muligvis et fartbegrænsningsikon, når du kører på større hovedveje.

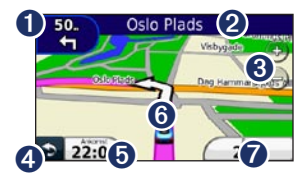

- Tryk for at få vist siden Næste sving eller siden Vejkryds-info, hvis den er tilgængelig.
- 2 Tryk for at få vist drejlisten.
- 3 Tryk på 💿 og 😑 for at zoome ind og ud.
- Tryk for at gå tilbage til hovedmenuen.
- **b** Tryk for at få vist triptælleren.
- Tryk for at få vist siden Hvor er jeg?.
- 7 Tryk for at ændre datafeltet.

### Visning af triptæller

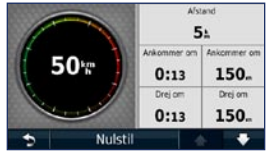

Triptælleren indikerer din aktuelle hastighed og giver dig statistik om din tur. Hvis du vil have vist triptælleren, skal du trykke på feltet **Fart** på kortet.

**BEMÆRK**: Hvis du stopper ofte, skal du lade din nüvi være tændt, så den nøjagtigt kan måle den tid, der er forløbet under rejsen.

# Nulstilling af oplysninger på triptælleren

- 1. Tryk på feltet Fart, når kortet vises.
- Tryk på Nulstil > Nulstil tripdata for at nulstille oplysningerne på triptælleren.

 Tryk på Nulstil > Nulstil maks. for at nulstille maksimumhastigheden.

### Visning af Drejliste

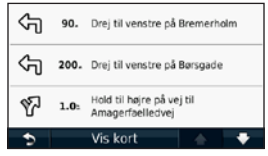

Når du navigerer en rute, viser drejlisten hele ruten sving-for-sving og afstanden mellem svingene.

- 1. Tryk på tekstlinjen øverst på kortet for at åbne drejlisten.
- 2. Tryk på et sving i listen for at få vist næste sving for den aktuelle rute.
- 3. Tryk på **Vis kort** for at få vist hele ruten på siden Gennemse kort.

### Visning af siden Næste sving

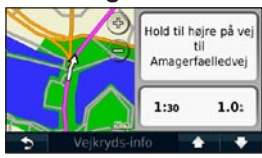

Når du navigerer en rute, viser næste sving svinget på kortet samt den resterende afstand og tid, før du kommer hen til svinget.

Hvis du vil have vist et kommende sving på kortet, skal du trykke på indikatoren for sving i øverste venstre hjørne eller trykke på et sving på drejlisten.

### Visning af siden Vejkryds-info

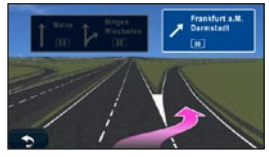

Hvis den er tilgængelig, viser siden Vejkryds-info nogle af de kommende vejkryds samt den vognbane, du bør køre i.

Tryk på øverste venstre hjørne af siden Kort for at få vist siden Vejkryds-info. Du kan få adgang til siden Vejkryds-info fra siden Næste sving ved at trykke på Vejkryds-info.

### Brug af fodgængerkort

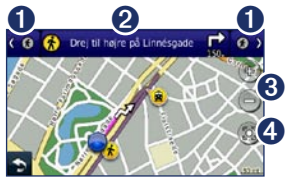

I anvendelsesmåden Fodgænger vises din rute som et 2D-kort. Ikonerne **(** 😕, 😰, 🙆, 👄, 🙆 og 😰 indikerer navigationsmetoden for den pågældende del af ruten. Hvis du f.eks. får vist 🗐 skal du stige ombord på en bus på dette sted af ruten

- 0 Tryk for at skifte mellem dele af ruten. nüvi zoomer ind og ud på hver del af ruten, men den flytter ikke automatisk til næste del.
- 2 Tryk for at få vist ruteplanen. 8
  - Trvk for at zoome ind og ud.

4

Tryk for at gencentrere kortet på din aktuelle position.

# Brug af Trafikdata

**BEMÆRK**: Garmin er ikke ansvarlig for trafikoplysningernes nøjagtighed.

**BEMÆRK**: Tjenesten nüLink! er ikke tilgængelig i alle områder.

Din nüvi kan modtage trafikoplysninger via dit abonnement på tjenesten nüLink! Din enhed skal modtage et signal fra tjenesten nüLink! for at kunne modtage trafikoplysninger.

Abonnementet aktiveres automatisk, når du tænder din nüvi første gang Gå til www.garmin.com/nulink eller www.garmin.com/nulink/trafficcoverage for at få yderligere oplysninger.

# Trafik i dit område

Når du modtager trafikoplysninger, vises et trafikikon i det øverste venstre hjørne af siden Kort. Trafikikonet skifter farve, alt efter hvor tæt trafikken er på din rute eller på den vej, du kører på i øjeblikket.

| Farve | Beskrivelse        | Betydning                                                                        |
|-------|--------------------|----------------------------------------------------------------------------------|
| Grøn  | Mindre<br>alvorlig | Trafikken flyder normalt.                                                        |
| Gul   | Alvorlig           | Der forekommer<br>kødannelse.                                                    |
| Rød   | Meget<br>alvorlig  | Der forekommer<br>meget<br>kødannelse,<br>eller trafikken er<br>gået helt i stå. |
| Grå   | Ingen data         | Trafikdata er<br>ikke blevet<br>opdateret.                                       |

# Trafik på ruten

Når nüvi beregner din rute, undersøger den den aktuelle trafik og prioriterer automatisk ruten med den korteste tid. Hvis der er store forsinkelser i trafikken på din rute, mens du navigerer, beregner nüvi automatisk ruten igen. Du kan stadig blive dirigeret gennem stærk trafik, hvis der ikke findes bedre alternative ruter.

#### Trafikikon 20. Strandboulevarden Strandboulevarden Strandboulevarden Strandboulevarden Strandboulevarden Strandboulevarden

### Sådan undgår du manuelt trafik på ruten

- På siden Kort skal du trykke på trafikikonet.
- 2. Tryk på Trafik på ruten.
- 3. Tryk på pilene for om nødvendigt at få vist andre trafikforsinkelser på ruten.
- 4. Tryk på **Undgå** for at undgå trafikforsinkelsen.

### Visning af trafikkortet

Trafikkortet viser ved hjælp af farvekoder trafikforløb og forsinkelser på nærliggende veje.

- 1. På siden Kort skal du trykke på trafikikonet.
- 2. Tryk på Vis trafikkort for at få vist trafikbegivenheder på et kort.

For at gå tilbage til det normale kort efter trafikkortet skal du trykke på trafikikonet og derefter på **Vis normalt kort**.

### Visning af trafikforsinkelser

- 1. På siden Kort skal du trykke på trafikikonet.
- 2. Tryk på **Trafiksøgning** for at få vist en liste over trafikforsinkelser.
- Hvis du vil have vist detaljerne, skal du trykke på et element på listen. Hvis der er mere end én forsinkelse, skal du trykke på pilene for at få vist yderligere forsinkelser.

## Deaktivering af trafik

- Tryk på Værktøjer > Indstillinger > Sikkerhed.
- Tryk på knappen under Positionsrapportering, og tryk på Fra.

# Brug af tjenesten Garmin nüLink!

Sammen med din nüvi får du et abonnement på tjenesten nüLink!, som giver dig mulighed for at modtage aktuelle oplysninger om lokale begivenheder, benzinpriser, flyafgange og meget mere. Se www.garmin.com/nulink for at få yderligere oplysninger.

**BEM/ÆRK**: Du kan muligvis ikke modtage aktuelle data, når du befinder dig på en fjern position.

**BEMÆRK**: Tjenesten nüLink! er ikke tilgængelig i alle områder.

### Sådan finder du en destination med Lokal søgning

Lokal søgning giver dig mulighed for at gennemse de mest opdaterede positionsoplysninger.

- 1. Tryk på Find > Lokal søgning.
- 2. Vælg en kategori.
- 3. Vælg en underkategori.
- 4. Vælg en destination.
- 5. Tryk på Kør!.

**BEMÆRK**: Lokal søgning er ikke tilgængelig i alle områder.

# Søgning efter et sted ved at stave navnet

Du kan søge efter en position ved at stave dens navn eller ved at søge efter en position inden for en bestemt kategori som f.eks. frisører eller kunstgallerier.

- 1. Tryk på Find > Lokal søgning > Stav.
- Brug tastaturet på skærmen til at indtaste bogstaverne i navnet på din destination.
- 3. Tryk på Udført.

**BEMÆRK**: Lokal søgning er ikke tilgængelig i alle områder.

### Søgning efter en destination via telefonbogslister

- 1. Tryk på Find > Hvide sider.
- 2. Tryk på en funktion:
  - Efter navn Søg efter et listeemne via for- og efternavne.
  - Efter telefonnummer Søg efter et listeemne via telefonnummer.
- Brug tastaturet på skærmen til at indtaste et navn eller et telefonnummer, og tryk derefter på Udført.
- 4. Tryk om nødvendigt på et listeemne i søgeresultaterne.

### Søgning efter brændstofpriser

- 1. Tryk på Find > Brændstofpriser.
- Tryk Brændstoftype, og vælg brændstoftype til dit køretøj. En liste over brændstofpriser på tankstationer i nærheden vises.
- 3. Vælg en tankstation.

### Søgning efter filmtider

- 1. Tryk på Find > Filmtider.
- 2. Tryk på **Vælg dag**, og vælg en kommende dag.
- 3. Vælg Søg efter filmtitel eller Søg efter biograf.
- 4. Vælg en filmtitel eller en biograf.

### Søgning efter lokale begivenheder

- 1. Tryk på Find > Lokale begivenheder.
- 2. Vælg en kategori.
- 3. Tryk på Vælg dag, og vælg en kommende dag.
- 4. Vælg en begivenhed.

Tryk på **Gem** for at gemme begivenheden i dine favoritter.

# Udførelse af håndfri telefonopkald

Bluetooth trådløs teknologi opretter en trådløs forbindelse mellem to enheder som f.eks. en mobiltelefon og din nüvi. For at finde ud af, om din mobiltelefon med Bluetooth-teknologi er kompatibel med din nüvi, kan du besøge www.garmin.com/bluetooth.

Første gang du bruger de to enheder sammen, skal du "parre" dem ved at oprette forbindelse mellem dem vha. en PIN- eller adgangskode. Efter parring kan de to enheder automatisk forbindes til hinanden, hver gang du tænder dem. **BEMÆRK**: Du skal muligvis indstille mobiltelefonen til at oprette forbindelse automatisk til din nüvi, når den tændes.

### Parring af telefonen

Din telefon og din nüvi skal være tændt og højst 10 meter fra hinanden for at kunne parres.

Begynd parringen fra din nüvi eller fra din telefon. Se vejledningen til din telefon.

#### Parring ved hjælp af telefonindstillingerne

- 1. Tryk på Værktøjer > Indstillinger > Bluetooth.
- 2. Vælg Aktiveret.
- Aktiver Bluetooth-komponenten på din telefon. Dette kan ske fra en af menuerne Indstillinger, Bluetooth, Forbindelser eller Håndfri.

- 4. Start en søgning efter Bluetoothenheder.
- 5. Vælg din nüvi fra listen af enheder.
- Indtast PIN-koden til nüvi Bluetooth (1234) på telefonen.

#### Parring ved brug af nüvis indstillinger

- Fra hovedmenuen skal du trykke på Værktøjer > Opsætning > Bluetooth > Tilføj.
- Aktiver Bluetooth-komponenten på din telefon, og aktiver tilstanden Find mig/ Kan findes/Synlig. Disse indstillinger kan findes i menuerne Bluetooth, Forbindelser eller Håndfri.
- 3. Tryk på OK på nüvi.
- 4. Vælg din telefon, og tryk på OK.
- Indtast PIN-koden til nüvi Bluetooth (1234) på din telefon.

Når din telefon er forbundet til din nüvi, kan du foretage telefonopkald. Tryk på **Telefon** på hovedmenuen for at åbne menuen Telefon.

Når du tænder for din nüvi, vil den forsøge at oprette forbindelse til den telefon, som den sidst var forbundet til.

## Modtagelse af et opkald

Når du modtager et opkald, åbnes vinduet Indgående opkald. Tryk på **Besvar** for at besvare opkaldet. Tryk på **Ignorer** for at ignorere opkaldet og få telefonen til at holde op med at ringe.

Den interne mikrofon er på forsiden af nüvi; tal normalt.

# Under et opkald

Under et opkald vises ikonet Indgående opkald. Tryk på opkald for at lægge på. Tryk på > Opkaldsindstillinger for at få vist følgende valgmuligheder:

- **Tastetoner** Viser en tastaturside, så du kan bruge automatiske systemer, f.eks. telefonsvarer.
- Overfør lyd til telefonen Det er nyttigt, hvis du vil slukke for din nüvi, men blive på linjen, eller hvis du ønsker at tale privat. Tryk på Overfør lyd til enheden for at skifte tilbage.
- Sluk mikrofon.

**BEM/ÆRK**: Afhængigt af det skærmbillede, der vises på din nüvi, kan ikonet for Indgående opkald se forskelligt ud.

### Brug af Ventende opkald

Når du er i gang med et opkald, og du modtager et andet opkald (ventende opkald), vises vinduet Indgående opkald. Tryk på **Besvar** for at besvare opkaldet. Det første opkald parkeres.

### Skift mellem opkald

- Tryk på 🥑 > Skift til.
- Tryk på Afslut opkald for at lægge på. Dette afbryder ikke det parkerede opkald.

# Adgang til menuen Telefon

På hovedmenuen skal du trykke på **Telefon** for at åbne menuen Telefon.

**BEMÆRK**: Ikke alle telefoner understøtter alle funktionerne i menuen Telefon på din nüvi.

#### Brug af din telefonbog

Hver gang din telefon opretter forbindelse til din nüvi, indlæses telefonbogen automatisk i nüvi. Det kan tage et par minutter, før telefonbogen er tilgængelig. Overførsel af telefonbogen er ikke tilgængelig på alle telefoner.

- 1. Tryk på Telefon > Telefonbog.
- 2. Tryk på den post (kontaktperson) i telefonbogen, du vil ringe til.
- 3. Tryk på **Ring op** for at ringe op til kontaktpersonen.

### Opkald til et interessepunkt

- 1. Tryk på Telefon > Interessepunkter.
- 2. Søg efter det interessepunkt, som du vil ringe op til.
- 3. Tryk på **Ring op**, eller tryk på telefonnummeret.

### Opkald til et nummer

- 1. Tryk på Telefon > Ring op.
- 2. Indtast nummeret, og tryk på Ring op.

#### Visning af din opkaldshistorik

Hver gang din telefon opretter forbindelse til din nüvi, overføres din opkaldshistorik automatisk til nüvi. Det kan tage et par minutter at overføre disse data til nüvi.

- 1. Tryk på Telefon > Opkaldshistorik.
- Tryk på en kategori for at få vist disse opkald. Opkaldene angives i kronologisk rækkefølge. De seneste opkald er øverst på listen.
- 3. Tryk på en post, og tryk på Ring.

#### Opkald til hjemmet

Indtast et telefonnummer til din hjemmeposition, så du hurtigt kan ringe hjem.

- 1. Tryk på Telefon > Ring hjem.
- 2. Din nüvi ringer dit hjemmetelefonnummer op.

#### Indtastning af dit telefonnummer

- 1. Tryk på Telefon > Ring hjem.
- Tryk på Indtast telefonnummer for at bruge tastatursiden eller Vælg fra telefonbog (kun tilgængelig, hvis din telefon understøtter overførsel af telefonbog).
- Tryk på OK > Ja. Din nüvi ringer dit hjemmetelefonnummer op.

BEMÆRK: Hvis du vil redigere din hjemmeposition eller dit telefonnummer, skal du trykke på Find? > Favoritter > Hjem > Rediger.

#### Opkald med stemmeopkald

Du kan derefter foretage en samtale ved at sige modtagerens navn. Du bliver muligvis nødt til at lade din telefon "øve" sig i at genkende dine stemmekommandoer. Se vejledningen til din telefon.

- 1. Tryk på Telefon > Stemmeopkald.
- 2. Sig modtagerens navn.

#### Kontrol af telefonens status

Kontroller batteriniveauet og signalstyrken for din telefon ved at trykke på **Telefon** > **Status**.

# Find venner med Ciao!™

Ciao! sender regelmæssigt din position til vores partnernetværk og downloader dine venners seneste positioner. Dette program sender kun din position, når du beder om det, medmindre du aktiverer automatiske opdateringer. Se www.garmin.com/nulink for at få yderligere oplysninger.

Der kræves en dataforbindelse til denne funktion.

**BEMÆRK**: Ciao! er ikke tilgængeligt overalt.

### Om Ciao!-netværk

Ciao! understøtter adskillige positionsbaserede sociale netværk.

Når du aktiverer Ciao!, vises det eller de netværk, som du vil blive registreret hos, i vilkårene for brug.

# Tilmelding til Ciao!

Før du kan tilmelde dig Ciao!, skal du registrere din enhed. Se side 59 for at få oplysninger om registrering af din nüvi.

- 1. Tryk på Værktøjer > Ciao!.
- Vælg Jeg accepterer, og tryk på Fortsæt for at acceptere erklæringen om beskyttelse af personlige oplysninger.
- Gå til den URL-adresse, der vises på enhedsskærmen, og læs vilkårene for brug for det eller de netværk, der vises.
- 4. Vælg en funktion:
  - Tryk på Accepter for at acceptere vilkårene for brug og aktivere Ciao!.
  - Tryk på Afslå for at afslå vilkårene for brug og lade Ciao! være deaktiveret.
# Invitation af en ven efter telefonnummer

- Tryk på Værktøjer > Ciao!. > Inviter > Inviter efter telefonnummer.
- Tryk på knappen under Vælg land for at vælge det land, hvor din ven befinder sig.
- Tryk på <Skift netværk> for at vælge et netværk, som din ven er registreret hos.
- Tryk på knappen <Indtast telefonnr.>, og indtast et telefonnummer i det format, som gælder for det land, du har valgt.
- 5. Tryk på OK.
- 6. Tryk på Send invitation.

# Invitation af en ven efter e-mail

- Tryk på Værktøjer > Ciao! > Inviter > Inviter efter e-mail-adresse.
- Tryk på <Skift netværk> for at vælge et netværk, som din ven er registreret hos.
- 3. Tryk på <Indtast e-mail>, og indtast en e-mail-adresse.
- 4. Tryk på Udført.
- 5. Tryk på Send invitation.

### Visning af en invitation

Når du modtager en invitation via Ciao!, vises en popup-meddelelse, næste gang vennelisten vises. Popup-meddelelsen indeholder navnet på den person, som sendte invitationen.

1. Tryk på Værktøjer > Ciao!.

 Tryk på Accepter eller Udskyd. Hvis du accepterer invitationen, bliver personen, der sendte invitationen, føjet til din venneliste. Hvis du udskyder, vil personen blive vist på din venneliste, men du vil ikke kunne se hans/hendes position.

Tryk på **Ja** for at give vennen lov til at se din position.

Tryk på **Kør!** for at oprette en rute til vennen, eller tryk på **Kort** for at se vennen på kortet.

# Accept eller afvisning af en ventende invitation

- 1. Tryk på Værktøjer > Ciao!.
- 2. På vennelisten trykker du på en ven, hvis status er "Afventer".
- 3. Tryk på Accepter eller Afslå.

# Visning af venner

- Tryk på Værktøjer > Ciao!. Vennelisten vises.
- 2. Tryk på en ven på listen.
- Tryk på Kør! for at oprette en rute til vennen, eller tryk på Kort for at se vennens position på kortet.

## Fjernelse af en ven

For at stoppe med at dele positionsoplysninger med en ven kan du fjerne den pågældende ven fra Ciao!.

- 1. Tryk på Værktøjer > Ciao!.
- 2. Tryk på en ven på listen.
- 3. Tryk på informationsboblen på kortet.
- 4. Tryk på Fjern.
- 5. Tryk på Ja.

### Angivelse af din status

- 1. Tryk på Værktøjer > Ciao!.
- 2. Tryk på dit brugernavn på vennelisten.
- 3. Tryk på informationsboblen.
- 4. Tryk på Status.
- Indtast en statusmeddelelse på op til 255 tegn.
- 6. Tryk på OK.

Tryk på **Personlige oplysninger** for at læse erklæringen om beskyttelse af personlige oplysninger.

Tryk på **Deaktiver** for at deaktivere Ciao! og slette Ciao!- data fra nüvi.

# Ændring af din synlighed

Du kan vælge, hvorvidt du vil sende positionsopdateringer til dine Ciao!venner, ved at ændre din synlighed i Ciao!-indstillingerne.

- Tryk på Værktøjer > Indstillinger > Ciao!.
- 2. Tryk på knappen under Synlighed.

- 3. Vælg en funktion:
  - Vælg Vis for at sende positionsopdateringer til dine Ciao!-venner.
  - Vælg Skjul for at stoppe med at sende positionsopdateringer til dine Ciao!-venner.
- 4. Tryk på OK.

# Deaktivering af Ciao!

- Tryk på Værktøjer > Indstillinger > Ciao! > Deaktiver.
- 2. Tryk på Ja.

Alle Ciao!-oplysninger, der er gemt på din enhed, bliver fjernet. Du sender ikke længere positionsopdateringer.

For at aktivere Ciao! skal du tilmelde dig Ciao! igen.

# Håndtering af filer

Du kan lagre filer som f.eks. JPEGbilledfiler i den interne hukommelse på din nüvi eller på et hukommelseskort.

**BEM/ÆRK**: nüvi er ikke kompatibel med Windows<sup>®</sup> 95, 98, Me, Windows NT<sup>®</sup>, and Mac<sup>®</sup> OS 10.3 eller ældre.

# Understøttede filtyper

- JPEG- og JPG-billedfiler: Se side 41
- Kort, ruter og waypoints fra MapSource<sup>®</sup>: Se side 55
- GPI-brugerdefinerede POI-filer fra Garmin POI Loader: Se side 57

# Tilslutning af nüvi til din computer

Når du har sluttet nüvi til din computer, får du vist muligheden for at installere myGarmin Agent™, som overvåger din computers USB-porte og nemt lader dig søge efter tilgængelige opdateringer. Se side 59 for at få yderligere oplysninger.

- Isæt et hukommelseskort (valgfrit tilbehør). Skub det ind, indtil det klikker på plads.
- 2. Tilslut mini-USB-stikket på bagsiden af nüvi.
- 3. Slut det store stik på kablet til en ledig USB-port på computeren.

Din nüvi og hukommelseskortet vises som flytbare enheder i Denne computer på Windows-computere og som monterede diske på Mac-computere. **BEMÆRK**: På visse computere med flere netværksdrev kan nüvi-drevene ikke vises. Se hjælpen til dit operativsystem for at få oplyst, hvordan du tilknytter drevene.

# Overførsel af filer

- 1. Find den fil, du ønsker at kopiere, på din computer.
- Marker filen, og vælg Rediger > Kopier.
- 3. Åbn "Garmin"- eller hukommelseskortdrevet/-disken.
- Vælg Rediger > Indsæt element. Filen vises på listen over filer i nüvis hukommelse eller på hukommelseskortet.
- Når du er færdig med at overføre filer, skal du klikke på S på værktøjslinjen (proceslinjen) eller trække diskikonet til Papirkurven på Mac-computere.
- 6. Fjern din nüvi fra computeren.

# Sletning af filer

- Tilslut nüvi til din computer, og åbn nüvi- eller hukommelseskortdrevet/disken.
- 2. Fremhæv den fil, du vil slette.
- 3. Tryk på tasten **Slet** på computerens tastatur.

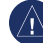

**BEMÆRK:** Hvis du ikke ved, hvad en fil skal bruges til, skal du ikke slette den. Hukommelsen i din nüvi indeholder vigtige systemfiler, som ikke bør slettes.

# Brug af værktøjerne

Menuen Værktøjer giver dig mange funktioner, som kan være til hjælp, når du er på farten.

Fra hovedmenuen skal du trykke på **Værktøjer**.

# Adgang til indstillinger

Du kan finde oplysninger om indstillinger på side 45–50.

# Brug af siden Hvor er jeg?

Brug siden Hvor er jeg? til at få vist oplysninger om den aktuelle position, herunder hospitaler, politistationer og brændstof. Dette er en nyttig funktion, hvis du skal oplyse en redningstjeneste om, hvor du befinder dig.

 Fra hovedmenuen skal du trykke på Værktøjer > Hvor er jeg?.

- 2. Tryk på en knap til højre for at se de nærmeste positioner i den kategori.
- 3. Tryk på **Gem position** for at gemme din aktuelle position.

# Adgang til hjælp

Tryk på **Hjælp** for at få oplysninger om brug af nüvi.

Tryk på **Søg** for at søge efter hjælpeemner til et nøgleord.

# Brug af ecoRoute<sup>™</sup>

Tryk på Værktøjer > ecoRoute.

Funktionen ecoRoute beregner dit køretøjs brændstoføkonomi, CO<sub>2</sub>fodaftryk og brændstofpris ved navigation til en destination og indeholder værktøjer til forbedring af brændstofeffektiviteten. De data, som ecoRoute leverer, er kun skøn. Dataene aflæses ikke fra dit køretøj. Ønsker du mere nøjagtige brændstofrapporter for dit specifikke køretøj og dine kørevaner, skal du kalibrere brændstoføkonomien.

Første gang du får adgang til funktionen ecoRoute, bliver du bedt om at indtaste oplysninger om brændstof og kørsel for dit køretøj.

### Visning af brændstofrapporten

Hvis du har indtastet din køretøjsprofil og den aktuelle brændstofpris, beregner din nüvi dit køretøjs gennemsnitlige brændstoføkonomi, dit CO<sub>2</sub>-fodaftryk og prisen på det forbrugte brændstof.

Brændstofforbrugsdataene er baseret på skøn mht. hastighed og acceleration for et gennemsnitligt køretøj.

# Tryk på Værktøjer > ecoRoute > Brændstofrapport.

**TIP**: For at sikre, at brændstofdata altid registreres, skal du have din nüvi tændt, mens du kører.

### Kalibrering af brændstoføkonomien

Kalibrer brændstoføkonomien for at modtage mere nøjagtige brændstofrapporter for dit specifikke køretøj og dine kørevaner. Kalibrer, når du fylder din brændstoftank.

- 1. Beregn antal miles pr. gallon eller liter pr. 100 km.
- Tryk Værktøjer > ecoRoute > Brændstofrapport > Kalibrer.
- 3. Tryk på og ► for at indtaste resultatet fra trin 1.
- 4. Tryk på OK.

Brug af værktøjerne

### Justering af brændstofprisen

Indtast oplysninger om brændstofpriser for at beregne brændstofudgiften for ruter og for at beregne brændstofrapporter.

- Tryk på Værktøjer > ecoRoute > Brændstofpris.
- Indtast den aktuelle brændstofpris, og tryk på Udført.

### Brug af køretesten

Værktøjet Køretest hjælper dig med at optimere din brændstoføkonomi ved at bedømme dine kørevaner. Jo højere din samlede score er i køretesten, jo mere brændstof kan du spare.

Tryk på Værktøjer > ecoRoute > Køretest > Start.

### Dit pointtal i køretesten

Tryk på 💿 på siden Kort for at se oplysninger om din aktuelle test. Bladfarven på køretest-ikonet skifter afhængigt af din præstation i testen.

Dit samlede resultat er gennemsnittet af tre resultater:

Accelerationsresultat – modtag point for gradvis acceleration, mist point for hurtig acceleration.

**Decelerationsresultat** – modtag point for gradvis opbremsning, mist point for hård opbremsning.

**Fartresultat** – modtag point for at køre ved den mest brændstofbesparende hastighed, som er 72-97 km i timen for de fleste køretøjer.

### Afslutning af køretesten

På kortsiden skal du trykke på (9).

2. Tryk på Stop > Ja.

#### Justering af din køretøjsprofil Tryk på Værktøjer > ecoRoute > Køretøjsprofil.

**Brændstoftype** – vælg en brændstoftype.

### Brændstoføkonomi for bykørsel -

indtast den gennemsnitlige brændstoføkonomi for bykørsel for dit køretøj.

### Brændstoføkonomi på større

**veje** – indtast den gennemsnitlige brændstoføkonomi for kørsel på større veje for dit køretøj.

**TIP**: Du får de bedste resultater ved at kalibrere din brændstoføkonomi i stedet for at indstille din brændstoføkonomi for bykørsel og kørsel på større veje her. Se side 37.

### Visning af kørerapporten

En kørerapport viser afstanden, tiden, den gennemsnitlige brændstoføkonomi og brændstofudgiften ved at køre til en destination.

Der laves en kørerapport for hver rute, som du kører. Hvis du stopper en rute på din nüvi, laves en kørerapport for den tilbagelagte distance.

#### 1. Tryk på Værktøjer > ecoRoute > Brændstofrapport.

2. Vælg en rapport.

Du kan se op til 20 kørerapporter på din nüvi. Du kan også få adgang til kørerapporter i mappen Rapporter på nüvi-drevet/diskenheden. Brug af værktøjerne

### Visning af køretip

Din nüvî kan give dig køretip, så du kan spare brændstof.

Tryk på Værktøjer > ecoRoute > Tip.

### Nulstilling af ecoRoute-data

- 1. Tryk på Værktøjer > ecoRoute.
- 2. Vælg den kategori, du vil nulstille, og tryk på Nulstil.

### Visning af myGarmin<sup>™</sup>meddelelser

Tjenesten Garmin nüLink! giver dig mulighed for at modtage meddelelser fra myGarmin. Se side 22.

**BEMÆRK**: Tjenesten nüLink! er ikke tilgængelig i alle områder.

- 1. Tryk på Værktøjer > myGarmin.
- 2. Tryk på en meddelelse for at få vist hele meddelelsen.

# Visning af flyoplysninger

Visning af flyoplysninger er en nüLink!tjeneste. Se side 22.

**BEMÆRK**: Du kan muligvis ikke modtage aktuelle data, når du befinder dig på en fjern position.

**BEMÆRK**: Tjenesten nüLink! er ikke tilgængelig i alle områder.

- 1. Tryk på Værktøjer > Flystatus.
- 2. Vælg en lufthavn i nærheden.
- 3. Vælg en funktion for at vælge en afgang:
  - Kontroller flynummer: Indtast et flynummer, og tryk på Udført.
  - Søg i afgange: Tryk på Efter destinationsby, Efter lufthavnskode eller Alle afgange, og indtast de relevante data.
  - Søg i ankomster: Tryk på et flyselskab.

- 4. Tryk på en afgang.
- Hvis din flyafgang har flere forbindelser, skal du trykke på Næste etape for at se den næste afgang.

# Visning af vejroplysninger

Vejroplysninger er en nüLink!- tjeneste. Se side 22.

**BEMÆRK**: Du kan muligvis ikke modtage aktuelle data, når du befinder dig i et fjernt område.

**BEMÆRK**: Tjenesten nüLink! er ikke tilgængelig i alle områder.

- 1. Tryk på Værktøjer > Vejr.
- 2. Vælg en funktion for at få vist vejret.
  - Tryk på nog som og som o
  - Tryk på Vejrudsigt for at få vist en seksdøgnsudsigt for den viste position.

 Tryk på skærmen for at åbne et tastatur og søge efter vejroplysninger for en anden position (ikke tilgængelig for vejret for din aktuelle position).

**TIP**: Du kan også få vist vejret ved at trykke på ikonet for den aktuelle temperatur i statuslinjen øverst på hovedmenuen.

# Brug af Galleri

Brug galleriet til at få vist billeder, som du har gemt i din nüvi eller på et hukommelseskort.

- Tryk på Værktøjer > Galleri. Tryk på pilene for at rulle gennem billederne.
- Brug rullepanelet nederst i skærmbilledet for at ændre antallet af billeder, der vises på skærmen.
- 3. Tryk på et billede for at få vist en større udgave af det.
  - Tryk på 1 for at få vist oplysninger om det valgte billede.

Brug af værktøjerne

- Tryk på billedet, og træk for at se forskellige dele af billederne.
- Tryk på O for at skjule menulinjen.

### Visning af et diasshow

- Tryk på Værktøjer > Galleri >
   Hvert billede vises i nogle få sekunder.
- 2. Tryk hvor som helst på skærmen for at stoppe diasshowet.

### Navigation til et billede

Hvis et billede indeholder positionsoplysninger, kan du oprette en rute til det.

- 1. Tryk på Værktøjer > Galleri.
- 2. Vælg et billede.
- 3. Tryk på i > Kør!.

Se side 34 for at få yderligere oplysninger om indlæsning af billeder til din nüvi.

# Brug af måleomregneren

- 1. Tryk på Værktøjer > Måleomregner.
- Tryk på Omregning, vælg en type af mål, og tryk på OK.
- 3. Tryk på en måleenhed, du ønsker at ændre.
- 4. Vælg en måleenhed, og tryk på **OK**. Gentag om nødvendigt.
- Tryk på boksen ved siden af måleenheden for at indtaste en værdi.
- 6. Indtast en værdi, og tryk på **Udført**. Enheden omregnes.
- Tryk på Ryd for at foretage en ny omregning.

### Brug af valutaomregneren

Valutaernes omregningskurser opdateres automatisk via din nüLink!- tjeneste.

**BEMÆRK**: Tjenesten Garmin nüLink! er ikke tilgængelig i alle områder.

- 1. Tryk på Værktøjer > Valuta.
- Vælg den valuta, du vil veksle fra, og tryk på OK.
- Vælg den valuta, du vil veksle til, og tryk på OK.
- Tryk på boksen ved siden af en valuta for at indtaste en værdi, og tryk på Udført.
- 5. Tryk på **Ryd** for at foretage en ny omregning.

## Brug af verdensuret

- 1. Tryk på Værktøjer > Verdens ur.
- 2. Hvis du vi ændre en anført by, skal du trykke på en af byerne.
- 3. Indtast et bynavn, og tryk på Udført.
- 4. Vælg den rette by, hvis det er nødvendigt.
- Tryk på Verdenskort for at få vist et kort. Nattetimer vises i det tonede område.
- 6. Tryk på 🖾 for at få vist urene igen.

# Oprettelse af ruter

Brug din nüvi til at oprette og gemme ruter inden din næste rejse.

- Tryk på Find (eller Værktøjer) > Ruter > Ny.
- 2. Tryk på Tilføj nyt start punkt.
- Find en position for et nyt startpunkt, og tryk på Vælg.
- 4. Tryk på Tilføj nyt slut punkt.
- Find en position for et nyt slutpunkt, og tryk på Vælg.
- Tryk på < for at tilføje en ny position til din rute. Tryk på 
   for at fjerne en position.
- 7. Tryk på **Næste** for at beregne din rute, og se den på kortet.
- 8. Tryk på **Gem** for at gemme ruten og afslutte.

### Redigering af ruter

- Tryk på Find (eller Værktøjer) > Ruter.
- 2. Tryk på den rute, som du vil redigere.
- 3. Tryk på Rediger.
- 4. Tryk på en valgmulighed for at redigere ruten.

# Brug af lommeregneren

Tryk på **Værktøjer** > **Lommeregner** for at aktivere lommeregneren.

# Adgang til Brugerdata

Brug denne funktion til at håndtere og slette dine gemte data, f.eks. Favoritter.

- 1. Tryk på Værktøjer > Brugerdata.
- 2. Vælg en funktion:
  - Indtast hjemmeposition
  - Slet favorit(ter)
  - Slet triplog
  - Fjern Ciao<sup>™</sup>-venner

# Visning af tilbud

Du kan modtage positionsrelevante reklamer og kuponer gennem tjenesten nüLink!

Når et tilbud vises på skærmen, skal du trykke på det for at søge efter det nærmeste sted, som er knyttet til dette tilbud. Hvis et tilbud omfatter et kuponikon, skal du trykke på kuponikonet på siden Kør! for at modtage en kuponkode. Skriv denne kode ned, og angiv den, når du ankommer til positionen.

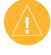

**ADVARSEL:** Forsøg ikke at skrive kuponkoderne ned under kørsel.

Hvis du vil se en liste over de tilbud, du har modtaget, skal du trykke på **Værktøjer** > **Tilbud**.

### Deaktivering af tilbud

- Tryk på Værktøjer > Indstillinger > Sikkerhed.
- 2. Tryk på knappen under **Positions**rapportering, og tryk på **Fra**.

# Tilpasning af nüvi

1. Tryk på Værktøjer > Indstillinger.

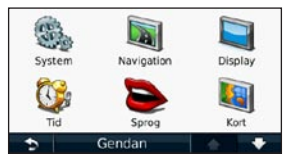

- 2. Tryk på den indstilling, du vil ændre.
- Tryk på knappen under indstillingsnavnet for at ændre det.

### Ændring af systemindstillingerne

Tryk på Værktøjer > Indstillinger > System.

**GPS-simulator** – aktiver simulatoren for at slukke for GPS-tilstanden og simulere navigation samt spare på batteriet. Anvendelsesmåde – Optimer ruter ved at angive, hvordan du vil navigere: Bil, Fodgænger eller Cykel.

Enheder – Skift måleenheder til Kilometer eller Miles.

Tastatur – Tryk på QWERTY for at få et layout som på et computertastatur, eller tryk på ABCDE for at få et alfabetisk layout.

**Om** – viser nüvis softwareversionsnummer, enhedens ID-nummer og oplysninger om flere andre softwarefunktioner. Du skal bruge disse oplysninger, når du opdaterer systemsoftwaren eller køber ekstra kortdata (se side 56).

Gendan – gendanner systemindstillingerne.

Tilpasning af nüvi

# Ændring af navigationsindstillingerne

Tryk på Værktøjer > Indstillinger > Navigation.

**Rutepræference** – Vælg en præference for at beregne din rute.

- Hurtigste tid beregner ruter, der er hurtigere at køre, men kan være længere afstandsmæssigt.
- Korteste distance Beregn ruter, der er kortere, men som kan tage længere tid at køre.
- Direkte linje Beregn ruter i fugleflugtslinje (uden veje).
- Mindre brændstof for at beregne ruter, der bruger mindre brændstof end andre ruter. Ruteberegningen er baseret på vejhastigheder og køretøjets accelerationsdata for en given rute.

 $Undg \mathring{a} - v ælg de vejtyper, som du ønsker at undg \mathring{a} p \mathring{a} dine ruter.$ 

**Transporttyper** – vælg den type offentlig transport, som nüvi skal undgå ved beregning af ruter. Transporttyper er tilgængelige, når cityXplorer-kort er indlæst.

**Gendan** – Gendan de oprindelige navigationsindstillinger.

**BEMÆRK**: Når du ændrer anvendelsesmåder, gemmes rutepræferencen for den anvendelsesmåde, du skifter fra.

# Justering af displayindstillingerne

Tryk på Værktøjer > Indstillinger > Display.

Farve valg – vælg Dag, hvis du ønsker en lys baggrund, Nat, hvis du ønsker en mørk baggrund eller Auto for automatisk at skifte mellem de to. Skærm print – aktiver tilstanden Skærm print. Tryk på of for at tage et skærmprint. Bitmapfilen med billedet gemmes i mappen screenshots på nüvi-drevet.

Lysstyrke – Juster lysstyrken for baggrundsbelysningen. Du kan øge batteriets levetid ved at reducere lysstyrken for baggrundsbelysningen.

**Gendan** – Gendan de oprindelige displayindstillinger.

# Opdatering af tidsindstillingerne

Tryk på Værktøjer > Indstillinger > Tid.

**Vælg tidsformat** – Vælg mellem formaterne 12 timer, 24 timer eller UTC.

Aktuel tid – Angiv tiden manuelt for din nüvi. Vælg Automatisk for at få din nüvi til at indstille tiden ud fra positionen. **Gendan** – Gendan de oprindelige tidsindstillinger.

### Indstilling af sprog

Tryk på Værktøjer > Indstillinger > Sprog.

**Talesprog** – angiver sproget for stemmemeddelelser.

**Tekst sprog** – skift al skærmtekst til det valgte sprog. Når du ændrer tekstsproget, ændres sproget ikke på brugerindtastede data eller kortdata, f.eks. gadenavne.

**Tastatur** – Vælg tastatur til dit sprog. Tryk på **Valg** på et hvilket som helst tastatur for midlertidigt at skifte tastatursprog.

**Gendan** – gendan de oprindelige sprogindstillinger.

# Ændring af kortindstillingerne

# Tryk på Værktøjer > Indstillinger > Kort.

**Kortdetaljer** – Juster mængden af detaljer, der vises på kortet. Visning af flere detaljer kan bevirke, at kortet gentegnes langsommere.

Kortvisning - Vælg et kortperspektiv.

- **Spor op** Vis kortet i to dimensioner (2D) med din færdselsretning øverst.
- Nord op Vis kortet i 2D med nord øverst.
- **3D** Vis kortet i tre dimensioner (3D) i Spor op.

**Køretøj** – Tryk på **Skift** for at ændre det ikon, der bruges til at vise din position på kortet. Tryk på det ikon, du vil bruge, og tryk derefter på **OK**. Du kan downloade flere køretøjsikoner på www.garmingarage.com.

**BEMÆRK**: I anvendelsesmåden Fodgænger er **Nord op** den eneste anvendte kortvisning.

Trip log – Vis eller skjul din rejselog. Hvis du vil slette triploggen, skal du trykke på Værktøjer > Brugerdata > Slet triplog.

**Info** – Vis kortene og versionen af hvert kort, der er indlæst på din nüvi. Tryk på et kort for at aktivere (afkrydsning) eller deaktivere (ingen afkrydsning) dette kort.

# **Opsætning af kortdata** – Ændring af det antal af datafelter, der vises på

siden Kort.

**Gendan** – Gendan de oprindelige kortindstillinger.

# Ændring af sikkerhedsindstillinger

Tryk på Værktøjer > Indstillinger > Sikkerhed.

Garmin Lock – Aktiver Garmin Lock<sup>™</sup> for at låse din nüvi. Indtast en firecifret PIN-kode og en sikkerhedsposition. Du kan finde flere oplysninger på side 53.

Sikker kørsel – Slå Sikker kørsel til og fra. Sikker kørsel gør alle enhedsfunktioner, der kræver væsentlig betjeningsopmærksomhed, og som kan være forstyrrende under kørsel, utilgængelige.

**Positionsrapportering** – Slå denne til for at aktivere modtagelse af trafikinformation på din nüvi.

Gendan – Gendan de oprindelige sikkerhedsindstillinger. Bemærk, at når du gendanner sikkerhedsindstillingerne, slettes din PIN-kode til Garmin Lock eller din sikkerhedsposition ikke.

# Angivelse af indstillinger for Bluetooth-teknologi

Tryk på Værktøjer > Indstillinger > Bluetooth.

**Telefon** – Tryk på **Tilføj** > **OK** for at parre med en mobiltelefon, som har trådløs Bluetooth-teknologi. Se side 25–29. Tryk på **Skift** for at oprette forbindelse med en anden telefon.

- **Opgiv** Vælg den telefon, du vil afbryde forbindelsen til, og tryk på **Ja**.
- Fjern Vælg den telefon, der skal slettes fra nüvi-hukommelsen, og tryk på Ja.

Tilpasning af nüvi

Bluetooth – Tænd eller sluk for Bluetooth-komponenten. Ikonet
Bluetooth vises på siden Menu, hvis Bluetooth-komponenten er aktiveret. Hvis du vil forhindre en telefon i at oprette forbindelse automatisk, skal du trykke på Deaktiveret.

Kaldenavn – Angiv et kaldenavn, som identificerer din nüvi på enheder med Bluetooth-teknologi. Tryk på OK.

**Gendan** – Gendan de oprindelige Bluetooth-indstillinger. Dette sletter ikke oplysningerne om parring.

# Ændring af indstillinger for alarmpunkter

Du skal have indlæst alarmpunkter (f.eks. brugerdefinerede interessepunkter eller en sikkerhedskameradatabase) for at kunne justere indstillingerne for alarmpunkter Se side 57. Tryk på Værktøjer > Indstillinger > Alarm punkter.

Alarm punkter – Aktiver eller deaktiver advarslerne, når du nærmer dig brugerdefinerede interessepunkter eller sikkerhedskameraer.

Gendan – Gendan indstillingerne for alarmpunkter.

# Gendannelse af alle indstillinger

- 1. Tryk på Værktøjer > Indstillinger.
- 2. Tryk på Gendan.
- 3. Tryk på Ja.

# Appendiks

### Pleje af din nüvi

Din nüvi indeholder følsomme elektroniske komponenter, som kan beskadiges permanent, hvis de udsættes for kraftige stød eller vibrationer. Hvis du vil minimere risikoen for beskadigelse af din nüvi, skal du undgå at tabe enheden eller betjene den i omgivelser med risiko for stød og vibrationer.

### Rengøring af enheden

Din nüvi er konstrueret af materialer af høj kvalitet og kræver ingen vedligeholdelse af brugeren ud over rengøring. Rengør enhedens ydre beklædning (ikke berøringsskærmen) med en klud, der er fugtet med vand iblandet et skånsomt rengøringsmiddel, og tør den derefter af. Undgå kemiske rengøringsmidler og opløsningsmidler, der kan beskadige plastikkomponenterne.

### Rengøring af berøringsskærmen

Rengør berøringsskærmen med en blød, ren og fnugfri klud. Brug evt. vand, isopropylalkohol eller brillerens. Fugt kluden med væsken, og tør forsigtigt berøringsskærmen af.

### Beskyttelse af din nüvi

- Du må ikke opbevare nüvi, hvor den kan udsættes for ekstreme temperaturer i længere tid, da det kan føre til permanent skade på den.
- Undgå at udsætte nüvi for vand. Hvis enheden kommer i berøring med vand, kan der opstå funktionsfejl.
- Selvom en PDA-pegepind kan bruges til at betjene berøringsskærmen, må du aldrig forsøge dette, mens du kører. Du må aldrig bruge en hård eller skarp genstand til at betjene berøringsskærmen, da det kan beskadige skærmen.

### Forebyggelse af tyveri

- Du kan undgå tyveri ved at fjerne enheden og holderen, når du ikke bruger dem. Fjern det mærke, som sugekoppen efterlader på forruden.
- Opbevar ikke enheden i handskerummet.
- Registrer dit produkt på http://my.garmin.com.
- Brug funktionen Garmin Lock. Se nedenfor for at få yderligere oplysninger.

# Låsning af din nüvi

Garmin Lock er et tyverisikringssystem, der låser din nüvi. Hver gang du tænder din nüvi, skal du indtaste PIN-koden eller køre til sikkerhedspositionen.

- 1. Tryk på Værktøjer > Indstillinger > Sikkerhed.
- 2. Tryk på knappen under Garmin Lock.
- 3. Indtast en firecifret PIN-kode, og naviger til en sikkerhedsposition.

**BEMÆRK**: Hvis du glemmer din PINkode og din sikkerhedsposition, skal din nüvi indsendes til Garmin for at blive låst op. Du skal også indsende en gyldig produktregistrering eller et købsbevis.

### Hvad er en sikkerhedsposition?

Din sikkerhedsposition er en position, som du ofte vender tilbage til, f.eks. dit hjem. Hvis din nüvi har satellitsignaler, og du befinder dig på sikkerhedspositionen, skal du ikke indtaste PIN-koden.

### Kalibrering af skærmen

Hvis berøringsskærmen ikke reagerer korrekt, skal du kalibrere den.

- 1. Sluk for din nüvi.
- Tænd din nüvi igen, og tryk på det øverste venstre hjørne i ca. 30 sekunder, indtil kalibreringsskærmen vises (hvid skærm med "Trykknap").

### Opdatering af softwaren

- Slut din nüvi til din computer ved hjælp af mini-USB-kablet. Menuen AutoPlay vises.
- Dobbeltklik på A Install myGarmin Agent for at åbne downloadsiden myGarmin Agent.
- 3. Følg instruktionerne på skærmen.

**BEMÆRK**: Hvis menuen AutoPlay ikke åbnes, eller du arbejder på en Mac-computer, skal du gå til www.garmin.com/agent.

Når du har installeret myGarmin Agent, bliver du bedt om at åbne myDashboard, når du slutter nüvi til din computer. myDashboard kontrollerer din nüvi for aktuel software og viser yderligere oplysninger om din nüvi.

# Sletning af brugerdata

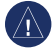

**BEMÆRK:** Alle brugerangivne informationer slettes.

- Placer din finger på skærmens nederste højre hjørne, mens du tænder for din nüvi.
- 2. Bliv ved med at trykke på skærmen, indtil der vises en meddelelse.
- 3. Tryk på **Ja** for at slette alle brugerdata.

Alle de oprindelige indstillinger gendannes. Alle de elementer, du har gemt, slettes.

# Batterioplysninger

Du kan maksimere batterilevetiden ved ikke at udsætte nüvi for direkte sollys eller for høje temperaturer i længere tid. Batteriikonet imi i hjørnet af hovedmenuen angiver nüvis batteristatus. Hvis du vil øge batteriindikatorens præcision, skal du aflade batteriet helt og derefter oplade det helt. Afbryd ikke din nüvi, før den er helt opladet.

## Fjernelse af nüvi og monteringen

Fjern nüvi fra holderen ved at trykke på tappen på holderen, mens du vipper nüvi fremad.

Hvis du vil fjerne holderen fra monteringen, skal du dreje holderen til højre eller venstre. Tryk på holderen i denne retning, indtil den løsnes fra monteringen.

Hvis du ønsker at fjerne sugekopmonteringen fra forruden, skal du skubbe armen imod dig. Træk knappen på sugekoppen imod dig.

### Montering på instrumentbrættet

Brug den vedlagte monteringsplade til at montere din enhed på instrumentbrættet, så den overholder lovgivningen.

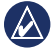

**BEMÆRK:** Den permanente monteringslim er yderst vanskelig at fjerne, når først den er påført.

- 1. Rengør og tør instrumentbrættet, dér hvor du vil placere pladen.
- 2. Fjern belægningen fra limen i bunden af pladen.
- 3. Placer pladen på instrumentbrættet.
- 4. Fjern den gennemsigtige plastik fra oversiden af pladen.
- Anbring sugekopholderen oven på pladen. Skub armen ned (imod pladen).

### nüMaps Guarantee<sup>™</sup>

Du kan modtage én gratis kortopdatering (hvis en sådan forefindes) ved at registrere din nüvi på http://my.garmin .com senest 60 dage efter, at du har modtaget satellitsignaler, mens du har kørt med din nüvi. Du er ikke berettiget til den gratis kortopdatering, hvis du registrerer via telefon eller venter længere end 60 dage, efter første gang du har modtaget satellitsignaler, mens du har kørt med din nüvi.

### nüMaps Lifetime<sup>™</sup>

For en enkelt betaling modtager du op til fire kortopdateringer hver år i hele din nüvis levetid. Du kan få flere oplysninger ved at besøge www.garmin.com og klikke på **Kort**.

#### Appendiks

# Flere kort

Du kan købe kort over andre områder til din nüvi. For at se en liste over kort, der er kompatible med din nüvi, skal du logge på din myGarmin-konto (www.mygarmin.com) og klikke på fanen **myMaps**.

# Om GPS-satellitsignaler

Din nüvi skal opfange GPSsatellitsignaler (Global Positioning System) for at kunne navigere. Hvis du er inden døre, i nærheden af høje bygninger eller træer eller i en parkeringskælder, kan din nüvi ikke oprette satellitforbindelse. Gå udenfor til et område, hvor der ikke er høje forhindringer for at bruge din nüvi. Når din nüvi har opfanget satellitsignaler, er søjlerne for signalstyrken på siden Menu grønne att. Når den mister satellitsignalerne, bliver søjlerne røde eller slettes att.

Du kan finde flere oplysninger om GPS under www.garmin.com/aboutGPS.

### Ekstraudstyr og valgfrit tilbehør

Du kan finde flere oplysninger om valgfrit tilbehør på http://buy.garmin.com eller www.garmin.com/extras, eller ved at kontakte din Garmin-forhandler.

# Brug af brugerdefinerede interessepunkter

Brug POI Loader til at indlæse brugerdefinerede POI'er (interessepunkter) på din nüvi. POI-databaser er tilgængelige fra forskellige firmaer på internettet. Visse brugerdefinerede databaser indeholder advarselsoplysninger for interessepunkter som f.eks. sikkerhedskameraer og skoleområder.

Gå til www.garmin.com/extras, og klik på POI Loader for at installere POI Loader på din computer. Der findes yderligere oplysninger i hjælpefilen til POI Loader. Tryk på **F1** for at åbne hjælpefilen.

Hvis du vil have vist brugerdefinerede POI'er, skal du trykke på Find > Ekstraudstyr > Brugerdefinerede POI'er.

Hvis du vil ændre indstillingerne for alarmpunkter, skal du trykke på Værktøjer > Indstillinger > Alarm punkter > Alarmpunktalarm. Hvis du vil slette brugerdefinerede POI'er fra din nüvi, skal du slutte din nüvi til din computer. Åbn mappen POI på nüvidrevet eller hukommelseskortdrevet. Slet filen poi.gpi.

### Brug af sikkerhedskameraer

Oplysninger om sikkerhedskameraer er tilgængelige i nogle områder. Se http://my.garmin.com for at få oplysninger om tilgængelighed. Til disse områder indeholder nüvi positioner for mange hundrede sikkerhedskameraer. Din nüvi advarer dig, når du nærmer dig et sikkerhedskamera, og kan advare dig, hvis du kører for hurtigt. Dataene opdateres mindst én gang om ugen, så du altid har adgang til de senest opdaterede oplysninger.

Du kan til enhver tid købe en ny region eller forlænge eksisterende abonnementer. Hver region eller udvidelse, du køber, har sin egen udløbsdato.

### Slå sikkerhedskameraer fra ved at trykke på Værktøjer > Indstillinger > Alarm punkter.

**BEMÆRK**: Sikkerhedskameraoplysninger er ikke tilgængelige i alle områder.

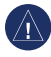

**BEMÆRK:** Garmin er ikke ansvarlig for nøjagtigheden eller konsekvenserne af at bruge et brugertilpasset POI eller en sikkerhedskameradatabase.

### Tilgængelighed af sikkerhedskameraoplysninger

Sikkerhedskameraoplysninger er ikke tilgængelige i Schweiz Sikkerhedskameraoplysninger er som standard deaktiveret i Tyskland og Østrig.

Brug af sikkerhedskameradatabasen kan være ulovlig i visse europæiske lande. Inden du gør brug af eller aktiverer sikkerhedskameradatabasen, bedes du undersøge den juridiske situation og mulige juridiske konsekvenser af brugen af denne database i lande, hvor du agter at bruge den.

Garmin International og dets tilknyttede selskaber påtager sig intet ansvar for brugen af denne sikkerhedskameradatabase. Garmin International og dets tilknyttede selskaber giver ingen sikkerhed eller garanti for nøjagtigheden eller udførligheden af sikkerhedskameradatabasen.

# Garmin Travel Guide

Garmin Travel Guide indeholder detaljerede oplysninger om steder som f.eks. restauranter og hoteller. Hvis du vil købe tilbehør, skal du gå til http://buy.garmin.com eller kontakte din Garmin-forhandler.

Hvis du vil bruge rejseguiden, skal du indsætte hukommelseskortet i din nüvi. Tryk på **Find** > **Ekstraudstyr**. Tryk på navnet på din Travel Guide for at åbne den.

### Kontakt til Garmin

Kontakt Garmins produktsupport, hvis du har spørgsmål. Hvis du befinder dig i USA, skal du gå til www.garmin .com/support eller kontakte Garmin USA pr. telefon på (913) 397-8200 eller (800) 800-1020.

I Storbritannien og Nordirland skal du kontakte Garmin (Europe) Ltd. pr. telefon på 0808 2380000.

I Europa skal du gå til www.garmin.com /support og klikke på **Contact Support** for at få support i det land, hvor du bor, eller du kan kontakte Garmin (Europe) Ltd. pr. telefon på +44 (0) 870.8501241.

## Sådan registrerer du din nüvi

Besøg http://my.garmin.com for at få adgang til de nyeste tjenester til dine Garmin-produkter. Fra myGarminwebstedet kan du registrere din Garmin-enhed, downloade de seneste kortopdateringer og abonnere på onlinetjenester.

Se side 34 for at få oplysninger om, hvordan du slutter nüvi til din computer.

### Radiofrekvenseksponering

Mhp. overholdelse af FCC-kravene vedr. RF-stråling må enheden kun anvendes i bilholderen eller som håndholdt enhed. Enheden må ikke anvendes i andre opsætninger.

### Specifikationer

**Fysisk størrelse** (B × H ×D): 12,5 × 7,9 × 1,9 cm (4,9 × 3,1 × 0,75")

Vægt: 176 g (6,2 oz.)

Skærm: 4,3" diagonal, 480 × 272 pixel, 64k farver, klar liggende QVGA TFT-skærm med hvidt baggrundslys, berøringsskærm

Kabinet: Ikke vandtæt (IPXO)

Arbejdstemperaturområde: 0 – 60 °C (32 – 140 °F)

**Opladningstemperaturområde:** 0-45 °C (32-113 °F)

Datalagring: Intern hukommelse og valgfrit flytbart microSD-kort. Data gemmes på ubestemt tid.

Computergrænseflade: USB 2.0 lagerenhed med høj hastighed

Operativsystem: Garmin

Opladningstid: Op til 4 timer

Strømtilførsel: Strøm fra køretøj vha. medfølgende strømkabel eller vekselstrøm vha. valgfrit tilbehør

Drift: Maks. 5 W

Batterilevetid: Op til 3 timer

Batteritype: Ikke-udskifteligt, genopladeligt lithiumionbatteri

GPS-modtager: Højfølsom med HotFix™

Indfangningstider\*:

Varm: < 1 sekund Kold: < 38 sekunder Nulstilling til fabriksstandarder: < 45 sekunder

\*Gennemsnitsindfangningstider for en stationær modtager med frit udsyn til himlen.

### Fejlfinding

| Problem/spørgsmål                              | Løsning/svar                                                                                                    |
|------------------------------------------------|----------------------------------------------------------------------------------------------------|
| Min nüvi får aldrig<br>satellitsignaler.       | Kontroller, at GPS-simulatoren er slukket. På skærmen<br>Hjem skal du trykke på <b>Indstillinger &gt; System &gt;</b><br><b>Generel &gt; GPS-simulator &gt; Fra</b> .<br>Tag din nüvi med ud af garagen og væk fra høje bygninger<br>og træer. Stå stille i flere minutter. |
| Sugekoppen kan ikke<br>sidde fast på forruden. | Rengør sugekoppen og forruden med isopropylalkohol.<br>Tør den efter med en ren, tør klud. Monter sugekoppen<br>som beskrevet på side 2.                                                                                                    |
| Min nüvi kan ikke<br>oplades i mit køretøj.    | Kontroller, at bilen er tændt, og at strømkilden forsynes<br>med strøm.<br>Din nüvi kan kun oplades mellem 32 °F og 113 °F<br>(mellem 0 °C og 45 °C). Hvis din nüvi placeres i direkte<br>sollys eller i varme omgivelser, kan den ikke oplades.                            |
| Batteriet aflades hurtigt.                     | Du kan maksimere den tid, der går mellem opladningerne,<br>ved at skrue ned for baggrundsbelysningen. Tryk på<br>Værktøjer > Indstillinger > Display > Lysstyrke.                                                                                                    |

| Problem/spørgsmål                                                 | Løsning/svar                                                                                                    |
|-------------------------------------------------------------------|----------------------------------------------------------------------------------------------------|
| Hvordan sletter jeg alle mine brugerdata?                         | Placer din finger i nederste højre hjørne på din nüvis<br>skærm, mens du tænder for den. Bliv ved med at trykke<br>på skærmen, indtil meddelelsen vises.Tryk på <b>Ja</b> for at<br>slette alle brugerdata.                        |
| Min batteriindikator<br>synes ikke at være<br>præcis.             | Lad enheden aflade helt, og oplad den herefter helt<br>(uden at afbryde opladningen)                                                                                                    |
| Berøringsskærmen<br>reagerer ikke på mine<br>tryk.                | Kalibrer berøringsskærmen som beskrevet på side 53.                                                                                                    |
| Hvordan ved jeg, at<br>min nüvi er i USB-<br>lagerenhedstilstand? | Når din nüvi er i USB-lagerenhedstilstand, vises et billede<br>af en nüvi, der er sluttet til en computer. Der vises også to<br>nye flytbare diskdrev under <b>Denne computer</b> .                                                |
| Min computer registrerer<br>aldrig, at nüvi er<br>tilsluttet.     | <ol> <li>Fjern USB-kablet fra computeren.</li> <li>Sluk for din nüvi.</li> <li>Slut USB-kablet til en USB-port på din computer og<br/>din nüvi. Din nüvi tænder automatisk og skifter til USB-<br/>lagerenhedstilstand.</li> </ol> |

| Problem/spørgsmål                                                                                          | Løsning/svar                                                                                                    |
|----------------------------------------------------------------------------------------------------|----------------------------------------------------------------------------------------------------|
| Jeg kan ikke se nogen<br>flytbare drev i listen over<br>drev.                                              | Hvis du har flere netværksdrev på din computer, kan<br>Windows have problemer med at tildele drevbogstaver<br>til dine nüvi-drev. Se hjælpen til dit operativsystem for at<br>få oplyst, hvordan du tilknytter drevbogstaver. Sørg for at<br>slutte nüvi direkte til en USB-port og ikke en USB-hub.                                                                                                    |
| Hvordan kan jeg<br>finde restauranter i<br>nærheden af det hotel,<br>jeg skal overnatte på i<br>fremtiden? | <ul> <li>Gem hotellet i Favoritter. Se side 11 for at få flere oplysninger om Favoritter. Du kan derefter søge efter restauranter i nærheden af hotellet.</li> <li>1. Tryk på Find &gt; Nær.</li> <li>2. Vælg En favorit destination.</li> <li>3. Vælg en destination.</li> <li>4. Tryk på Interessepunkter &gt; Mad og drikke.</li> <li>5. Vælg en kategori. Din nůvi søger efter steder i nærheden af hotellet.</li> <li>6. Vælg en restaurant.</li> </ul> |
| Min telefon kan ikke<br>oprette forbindelse til<br>min nüvi.                                               | Tryk på <b>Værktøjer &gt; Indstillinger &gt; Bluetooth</b> . Kontroller,<br>at Bluetooth-knappen er indstillet til <b>Aktiveret</b> .<br>Sørg for, at din telefon er tændt og befinder sig i en afstand<br>af ca. 10 meter fra din nüvi.<br>Se www.garmin.com/bluetooth for at få mere hjælp.                                                                                                    |

# Indeks

### Symboler

2-D, 3-D kortvisning 48

### A

accelerationsresultat 38 adresse hvide sider 7 advarsler sikkerhedskamera 57 aktuel position, gemme 11 alarmpunkter advarsler 50 indstillinger 50 angive din position 14 anvendelsesmåde 4, 45

### В

baggrundsfarve 46 batteri 54, 61 benzinpriser 24 berøringsskærm indstillinger 47

kalibrere 53 kalibrering 62 rengøre 51 Bluetooth-teknologi 25 - 29indstillinger 49 opkald fra Kør! 9 parre med telefon 25 slette en telefon 49 brændstofpriser 24 brændstofrapport 37 breddegrad 14 Brugerdata 44 brugerdata, slette 54 brugerdefinerede interessepunkter 57 bykort 4, 10

### С

Ciao! 30–34 acceptere invitation 31 afslå invitation 32 fjerne en ven 32 invitere efter e-mail-adresse 31 invitere efter telefonnummer 31 skjule position 33 status 33 tilmelde dig 30 vise venner 32 cykelnavigation 45

### D

decelerationsresultat 38 detaljekort 48 diakritiske tegn 8 direkte linje, ruteplanlægning 4, 46 displayindstillinger 46 drejliste 16

### E

ecoRoute 36–39 brændstofrapport 37

nüvi 1690-serien Brugervejledning

kalibrere brændstoføkonomi 37 kørerapport 39 køretest 38 køretøjsprofil 36 tip 40 ekstraudstyr 56–57 enheds-ID 45

### F

fartresultat 38 Favoritter 11, 12 filer 34–35 slette 35 understøttede typer 34 filmtider 24 Find 7–14 finde steder 5 bruge fotos 12–13 efter adresse 7 efter koordinater 14 efter navn 11, 23 efter postnummer 7 gemte steder (Favoritter) 12 nær en anden position 9 nylige valg 9 fjerne holderen 54 flere kort 56 fodgænger, navigationstilstand 45 reiseplan 10

ruteindstillinger 10 fotonavigation indlæse billeder 12 fotos 12 Funktioner på siden Kør! sidefunktioner 9

### G

Garmin Lock 49, 52 Garmin Travel Guide 58 gårute 45 gemme din aktuelle position 11, 14 steder, du finder 11 genberegne ruter 6 gennemse kortet 14 geo-skattejagt 14 GPS om GPS 56 slukke/tænde 45

### Н

Hjælp 36 hjem angive en position 7 telefonnummer 29 Hvor er jeg? 36

#### I

indgående opkald 26 indstillinger 45–50 gendanne 50 interessepunkter 11 brugerdefineret 57 POI Loader 34 internet. *se* tjenesten nüLink!

nüvi 1690-serien Brugervejledning

#### Indeks

### J

JPEG-billedfiler 34

### Κ

kilometer 45 kommende begivenheder 24 koordinater 14 køre hjem 7 kørerapport 39 køretest 38 køretøjsikon 48 køretøjsprofil 39 kort detaljeniveau 48 fodgænger 18 gennemse 13 indstillinger 48 tilføje 56 vise 48 zoome 14

### L

længdegrad 14 lås af nüvi 52 skærmen 5 lithiumionbatteri 54, 60 lokale begivenheder 24 Lokal søgning] efter navn 23 gennemse kategorier 22 lommeregner 44 lydversion 45 lysstyrke 47

### Μ

maks. fart, nulstille 16 mål, omregne 42 måleomregner 42 MapSource 34, 56 miles 45 montere fjerne fra holder 54 i forrude 61 på instrumentbræt 55 myGarmin-meddelelser 40

#### Ν

næste sving 17

navigation indstillinger 46 valg 45 nulstille din nüvi 5 max fart 16 tripdata 16 nüMaps Guarantee 55 nüvi beskytte 51 montere 55 nulstille 5 oplade 3rengøre 51 nyligt fundne positioner 9

### 0

offentlig transport bykort 4, 10 omregne enheder 42 valuta 42 omvej 6 opbevare nüvi 51

nüvi 1690-serien Brugervejledning
#### Indeks

opdatere kort 56 software 53 opkald besvare 26 dæmpe 27 historik 28 hjem 29 lægge på 27 ventende opkald 27 oplade nüvi 3 Opladning af din nüvi 61 output, lyd 5 overføre filer 35

## Ρ

parre en mobiltelefon 25 PIN-kode Bluetooth 26 Garmin Lock 52 plade til instrumentbrættet 55 pleje af nüvi 51 positionsikon 48

## Q

QWERTY-tastatur 45

#### R

registrere 52 retningsangivelser sving-for-sving 16 retningsanvisninger 16 ruter brugerdefineret 43–44 direkte linje 46 præferencer 46 redigere 44 simulere 45 standse 6 valg 45

## S

satellitsignaler 56 send til GPS 13 siden Rejseplan 10 sikkerhed indstillinger 49 position 53 sikkerhedskameradatabase 57 sikker kørsel 49 simulere en rute 45skærm lysstyrke 47 skærmbilleder 47 skoleområdedatabase 57 slette brugerdefinerede interessepunkter 57 liste med nyligt fundne 9 tegn 8 software opdatere 53 version 45 søgeområde 9 specifikationer 60 Spor op 48 sprogindstillinger 47 stemmeopkald 29 systemindstillinger 45

#### Indeks

## Т

tænd/sluk-knap 5 talesprog 47 tastatur 8 layout 45 sprogtilstand 8, 47 tastatur på skærmen 8 tays audio 5 telefonopkald 27 tekstsprog 47 telefonbog 28 tidsindstillinger 47 tidszone 47 tilbehør 56 tilpasse nüvi 45–51 tjenesten nüLink! 22 brændstofpriser 24 Ciao! 30 filmtider 24 Flystatus 40 hvide sider 23 lokale begivenheder 24 Lokal søgning] 22, 23 myGarmin 40 valutaomregner 42 vejr 41 trafik 19–21 hændelser 19 trip log 48 triptæller 16 tyverisikring 49, 52

### U

understøttede filtyper 34 undgå tyveri 52 vejtyper 46 USB-lagerenhedstilstand 34 USB Masselagringsfunktion 62

#### ۷

vækkeur 58 værktøjer 36–41 valutaomregner 42 Vejkryds-info 17 verdensur 43 voice mail 27 Ζ

zoom 14

For at få de seneste gratis softwareopdateringer (bortset fra kortdata) i dit Garmin-produkts levetid skal du besøge Garmins websted på www.garmin.com.

# GARMIN. (€0682

© 2009 Garmin Ltd. eller dets datterselskaber

Garmin International, Inc. 1200 East 151<sup>st</sup> Street, Olathe, Kansas 66062, USA

Garmin (Europa) Ltd. Liberty House, Hounsdown Business Park, Southampton, Hampshire, SO40 9LR UK

> Garmin Corporation No. 68, Jangshu 2<sup>nd</sup> Road, Shijr, Taipei County, Taiwan

> > www.garmin.com

November 2009

Varenummer 190-01099-36 Rev. A

Trykt i Taiwan